# Limites d'exonération des frais de nourriture ISAPAYE 2022 V7

## 1. POURQUOI UNE REVALORISATION DES LIMITES D'EXONERATION DES REPAS A ÉTÉ APPORTÉE ?

L'augmentation de 4% des limites d'exonération de remboursements de nourriture a été mise à jour dans la version 13.80.

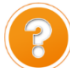

Cette revalorisation fait référence à l'article 1<sup>er</sup> de la loi de finances rectificatives pour 2022.

L'arrêté du 24 octobre 2022 a été publié au Journal Officiel de la République Française le 1er novembre 2022. L'arrêté confirme la revalorisation des limites d'exonération des frais de nourritures au 1er septembre 2022.

https://www.urssaf.fr/portail/home/actualites/toute-lactualite-employeur/le-point-sur-la-prime-de-parta-1.html

| Données        | Valeur jusqu'au 31/08/2022 | Valeur à partir du 01/09/2022 |
|----------------|----------------------------|-------------------------------|
| LIM_REPAS1.STD | 6,80 €                     | 7,10€                         |
| LIM_REPAS2.STD | 9,50 €                     | 9,90€                         |
| LIM_REPAS3.STD | 19,40 €                    | 20,20 €                       |

Cette augmentation étant applicable à compter du 01/09/2022, il est possible de réaliser des régularisations dans les bulletins d'octobre.

2. COMMENT CALCULER LE MONTANT À REGULARISER POUR LES REPAS VERSÉS SUR SEPTEMBRE ?

Ces régularisations sont à effectuer uniquement si la valeur du repas versée en septembre était supérieure à la limite d'exonération.

## 2.1 Le montant du repas est supérieur à la nouvelle limite d'exonération

Afin de calculer le montant à régulariser, il est nécessaire de prendre **la différence entre la limite d'exonération qui aurait dû être appliquée sur le bulletin de septembre et celle qui a été appliquée**. Cette différence sera ensuite à multiplier par le nombre de repas versé en septembre.

|                                                                   | Limite appliquée | Limite qui aurait due<br>être appliquée | Montant à régulariser par repas |
|-------------------------------------------------------------------|------------------|-----------------------------------------|---------------------------------|
| REPAS PRIS SUR LE LIEU<br>DE TRAVAIL (LIM_REPAS1.ISA)             | 6,80 €           | 7,10 €                                  | 7,10 - 6,80 = <b>0,30 €</b>     |
| REPAS PRIS HORS DES LOCAUX<br>DE L'ENTREPRISE<br>(LIM_REPAS2.ISA) | 9,50 €           | 9,90 €                                  | 9,90 – 9,50 <b>= 0,40 €</b>     |
| REPAS AU RESTAURANT<br>(LIM_REPAS3.ISA)                           | 19,40 €          | 20,20€                                  | 20,20 - 19,40 <b>= 0,80 €</b>   |

Exemple :

Sur septembre, 21 repas d'une valeur de 10 € ont été versés au salarié.

La valeur du repas de 10 € est supérieure à 9,90 €.

La limite d'exonération appliquée était de 9,50 € au lieu de 9,90 €.

Le montant à régulariser sera de 21 x 0,40 = 8,40 €.

Cette documentation correspond à la version 13.80. Entre deux versions, des mises à jour du logiciel peuvent être opérées sans modification de la documentation. Elles sont présentées dans la documentation des nouveautés de la version sur votre espace client.

Mise à jour : 09/11/2022 - Groupe ISAGRI

## 2.2 Le montant du repas est compris entre l'ancienne limite d'exonération et la nouvelle limite d'exonération

Afin de calculer le montant à régulariser, il est nécessaire de prendre la **différence entre la limite d'exonération qui aurait dû être appliquée sur le bulletin de septembre et le montant du repas**. Cette différence sera ensuite à multiplier par le nombre de repas versé en septembre.

| Données                                                        | Limite appliquée | Limite qui aurait due<br>être appliquée | Montant à régulariser par<br>repas |
|----------------------------------------------------------------|------------------|-----------------------------------------|------------------------------------|
| REPAS PRIS SUR LE LIEU<br>DE TRAVAIL (LIM_REPAS1.ISA)          | 6,80 €           | 7,10€                                   | Valeur du repas – 6,80             |
| REPAS PRIS HORS DES LOCAUX DE<br>L'ENTREPRISE (LIM_REPAS2.ISA) | 9,50€            | 9,90 €                                  | Valeur du repas - 9,50             |
| REPAS AU RESTAURANT<br>(LIM_REPAS3.ISA)                        | 19,40€           | 20,20€                                  | Valeur du repas – 19,40            |

Exemple :

Sur septembre, 21 repas d'une valeur de 9,80 € ont été versés au salarié. La valeur du repas de 9,80 € est supérieure à 9,50 € mais inférieure à 9.90 €. La limite d'exonération appliquée était de 9,50 € au lieu de 9,90 €. Par repas, la régularisation sera de 9,80 – 9,50 = 0,30 €. **Le montant à régulariser sera de 21 x 0,30 = 6,30 €.** 

## 3. COMMENT REGULARISER LES FRAIS DE NOURRITURE DU MOIS DE SEPTEMBRE DANS UN DOSSIER DU **BÂTIMENT** ?

## 3.1 Le salarié ne bénéficie pas de l'abattement

ÉTAPE 1 : aller en Salaires/Bulletins de salaire/Calcul

ÉTAPE 2 : sélectionner le salarié concerné

ÉTAPE 3 : aller dans l'onglet Valeurs mensuelles

Pour régulariser le montant réintégré à tort au brut sur septembre :

ÉTAPE 4 : aller dans le thème 07 - DIVERS AU BRUT

ÉTAPE 5 : saisir le montant total à régulariser en négatif sur la donnée REGUL002.ISA

| RAPPEL_HS.ISA  | RAPPEL S/H. SUPPLEM EXO   |       |
|----------------|---------------------------|-------|
| RAPPEL_SAL.ISA | RAPPEL DE SALAIRE         |       |
| REGUL001.ISA   | REGUL AU BRUT DANS CP     |       |
| REGUL002.ISA   | REGUL AU BRUT HORS CP     | -8,40 |
| VERS_PFA.ISA   | VERSEMENT PRIME FIN ANNEE |       |

Ť

Si la donnée **REGUL002.ISA** est absente, il est nécessaire d'activer la ligne **REGUL002.ISA** dans le modèle de bulletin en **Paramètres/Bulletins de salaire/Modèles de bulletin**, onglet **Définition**.

Pour régulariser le net à payer :

ÉTAPE 6 : aller dans le thème **11 - FRAIS PROFESSIONNELS** 

ÉTAPE 7 : indiquer le nombre de repas sur la donnée **REPAS\_LIB1.ISA** et le montant à régulariser par repas sur la donnée **REPAS\_LIB2.ISA** 

Cette documentation correspond à la version 13.80. Entre deux versions, des mises à jour du logiciel peuvent être opérées sans modification de la documentation. Elles sont présentées dans la documentation des nouveautés de la version sur votre espace client.

Mise à jour : 09/11/2022 - Groupe ISAGRI

Limites d'exonération des frais de nourriture

| REMB_FRAIS.ISA | REMBOURS. DE FRAIS                           |       |
|----------------|----------------------------------------------|-------|
| REMB_REPAS.ISA | REMBOURSEMENT REPAS                          |       |
| REPAS_LIB1.ISA | NB REPAS LIBRES                              | 21,00 |
| REPAS_LIB2.ISA | VALEUR REPAS LIBRE                           | 0,40  |
| REPAS_NB.ISA   | NB REPAS CONVENTIONNELS - Sans Justificatifs |       |

### ÉTAPE 8 : vérifier le bulletin

| ELEMENTS DE PAIE                                                                                          | NOMBRE<br>ou BASE          | TAUX       | GAINS    | RETENUES | COTISATIONS<br>PATRONALES |
|----------------------------------------------------------------------------------------------------|----------------------------|------------|----------|----------|---------------------------|
| SALAIRE DE BASE                                                                                           | 151,67                     | 15, 1232   | 2 293,74 |          |                           |
| REGULARISATION                                                                                            |                            |            |          | 8,40     |                           |
| TOTAL BRUT                                                                                                |                            |            | 2 285,34 |          |                           |
| SANTÉ                                                                                                    | 0.005.04                   |            |          |          | 450.07                    |
| Securite Sociale-Maladie Maternite Invalidite Deces                                                       | 2 285,34                   | 0.07       |          | 10.00    | 159,97                    |
| Complementaire Incapacite Invalidite Deces 11                                                             | 2 280,34                   | 0,87       |          | 19,88    | 39,30                     |
| RETRAITE                                                                                                  | 2 280,34                   |            |          |          | 118,84                    |
| Sécurité Sociale plafonnée                                                                                | 2 285,34                   | 6,90       |          | 157,69   | 195,40                    |
| Sécurité Sociale déplafonnée                                                                              | 2 285,34                   | 0,40       |          | 9,14     | 43,42                     |
| Complémentaire Tranche 1                                                                                  | 2 285,34                   | 3,96       |          | 90,50    | 135,75                    |
| FAMILLE                                                                                                   | 2 285,34                   |            |          |          | 78,84                     |
| ASSURANCE CHÔM AGE                                                                                        |                            |            |          |          |                           |
| Chômage                                                                                                   | 2 285,34                   |            |          |          | 71,99                     |
| AUTRES CONTRIBUTIONS DUES PAR L'EMPLOYEUR                                                                 |                            |            |          |          | 33,39                     |
| COTIS. STATUTAIRES OU PREVUES PAR LA CONVENTION                                                           |                            |            |          |          | 479,56                    |
| CSG déductible de l'impôt sur le revenu                                                                   | 2 268,20                   | 6,80       |          | 154,24   |                           |
| CSG/CRDS non déductible de l'impôt sur le revenu                                                          | 2 268,20                   | 2,90       |          | 65,78    |                           |
| EXONERATIONS DE COTISATIONS EMPLOYEUR                                                                     |                            |            |          |          | -645,75                   |
| TOTAL DES COTISATIONS ET CONTRIBUTIONS                                                                    |                            |            |          | 497,23   | /09,11                    |
| NET IMPOSABLE                                                                                             |                            |            | 1 853,89 |          |                           |
| REPAS LIBRES                                                                                              | 21,00                      | 0,40       | 8,40     |          |                           |
| NET À PAYER AVANT IMPÔT SUR LE REVE<br>Dont évolution de la rémunération liée à la suppression des cotisa | NU<br>tions salariales chô | mage et ma | aladie   |          | 1 796,51<br>33,43         |
| Impôt sur le revenu                                                                                       |                            | Base       | Taux     | Montant  | Cumul annuel              |
| Impôt sur le revenu prélevé à la source                                                                   |                            | 1 853,8    | 9 2,00 % | 37,08    | 384,03                    |
| Montant net des heures complémentaires / supplémentaires e                                                | exonérées                  |            |          | 0,00     | 0,00                      |

## 3.2 Le salarié bénéficie de l'abattement

ÉTAPE 1 : aller en Salaires/Bulletins de salaire/Calcul

ÉTAPE 2 : sélectionner le salarié concerné

ÉTAPE 3 : aller dans l'onglet Valeurs mensuelles

ÉTAPE 4 : aller dans le thème 08 - DIVERS AU NET

#### ÉTAPE 5 : saisir le montant total à régulariser en négatif sur la donnée REGUL005.ISA

| REGUL003.ISA   | REGUL AU NET IMPOSABLE      |       |
|----------------|-----------------------------|-------|
| REGUL004.ISA   | REGUL AU NET A PAYER        |       |
| REGUL005.ISA   | AJUSTEMENT DU NET IMPOSABLE | -8,40 |
| REMB_FRAIS.ISA | REMBOURS. DE FRAIS          |       |

Ŭ-

Si la donnée **REGUL005.ISA** est absente, il est nécessaire d'activer la ligne **REGUL005.ISA** dans le modèle de bulletin en **Paramètres/Bulletins de salaire/Modèles de bulletin**, onglet **Définition**.

#### ÉTAPE 6 : aller dans l'onglet DSN/Eléments de brut -Autres suspensions

ÉTAPE 7 : dans la zone "Autres éléments de revenus brut", faire un clic droit "Ajouter un autre élément de revenu brut

ÉTAPE 8 : choisir le code 07 - Frais professionnels remboursés au forfait

ÉTAPE 9 : indiquer le montant total à régulariser

Cette documentation correspond à la version 13.80. Entre deux versions, des mises à jour du logiciel peuvent être opérées sans modification de la documentation. Elles sont présentées dans la documentation des nouveautés de la version sur votre espace client.

Mise à jour : 09/11/2022 - Groupe ISAGRI

| Ε | lémen   | s de brut - Autres suspensions          | Eléments de contrôle | Rectifications prélèvement à la sourc | e El       | éments de cor | ntrôle cotisation | s Rég         | jularisations des | s c 🖣 |
|---|---------|-----------------------------------------|----------------------|---------------------------------------|------------|---------------|-------------------|---------------|-------------------|-------|
|   | Primes, | gratifications et indemnités avec pério | de de rattachement   | r                                     |            |               |                   |               |                   |       |
|   | Code    |                                         | Type de prime        |                                       | Date début | Date fin      | Montant           | Date de verse | ement d'origine   |       |
|   |         |                                         |                      |                                       |            |               |                   |               |                   |       |
|   |         |                                         |                      |                                       |            |               |                   |               |                   |       |
|   |         |                                         |                      |                                       |            |               |                   |               |                   |       |
|   |         |                                         |                      |                                       |            |               |                   |               |                   |       |
|   | Autres  | éléments de revenu brut                 |                      |                                       |            |               |                   |               |                   | _     |
|   | Code    |                                         | Type d'autre élé     | ément de revenu brut                  |            |               | Date début        | Date fin      | Montant           | ^     |
|   | 10      | Déduction forfaitaire spécifique        |                      |                                       |            |               |                   |               | 596,06            |       |
|   | 92      | Cotisation frais de santé               |                      |                                       |            |               |                   |               | 0,17              |       |
|   | 93      | Cotisation prévoyance et retraite supp  | plémentaire          |                                       |            |               |                   |               | 28,71             |       |
|   | 07      | Frais professionnels remboursés au      | forfait              |                                       |            |               |                   |               | 8,40              | ×     |

#### ÉTAPE 10 : vérifier le bulletin

| ELEMENTS DE PAIE                                                                                           | NOMBRE<br>ou BASE          | TAUX       | GAINS    | RETENUES | COTISATIONS<br>PATRONALES |
|----------------------------------------------------------------------------------------------------|----------------------------|------------|----------|----------|---------------------------|
| SALAIRE DE BASE                                                                                            | 151,67                     | 15, 1232   | 2 293,74 |          |                           |
| BASE APRES ABATTEMENT                                                                                      | 2 064,37                   |            |          |          |                           |
| TOTAL BRUT                                                                                                 |                            |            | 2 293,74 |          |                           |
| SANTÉ                                                                                                    |                            |            |          |          |                           |
| Sécurité Sociale-Maladie Maternité Invalidité Décès                                                        | 2 064.37                   |            |          |          | 144.51                    |
| Complémentaire Incapacité Invalidité Décès T1                                                              | 2 064.37                   | 0.87       |          | 17,96    | 35.50                     |
| ACCIDENTS DU TRAVAIL-MALADIES PROFESSIONNELLES                                                             | 2 064,37                   |            |          |          | 107,35                    |
| RETRAITE                                                                                                   |                            |            |          |          |                           |
| Sécurité Sociale plafonnée                                                                                 | 2 064,37                   | 6,90       |          | 142,44   | 176,50                    |
| Sécurité Sociale déplafonnée                                                                               | 2 064,37                   | 0,40       |          | 8,26     | 39,22                     |
| Complémentaire Tranche 1                                                                                   | 2 064,37                   | 3,96       |          | 81,75    | 122,62                    |
| FAMILLE                                                                                                    | 2 064,37                   |            |          |          | 71,22                     |
| ASSURANCE CHOMAGE                                                                                          |                            |            |          |          |                           |
| Chomage                                                                                                    | 2 064,37                   |            |          |          | 65,03                     |
| AUTRES CONTRIBUTIONS DUES PAR LEMPLOYEUR                                                                   |                            |            |          |          | 30,16                     |
| CSC déductible de l'impôt sur le revenu                                                                    | 2 274 24                   | 6.80       |          | 154.65   | 404,25                    |
| CSG/CRDS non déductible de l'impôt sur le revenu                                                           | 2 274,24                   | 2,90       |          | 65,95    |                           |
| EXONÉRATIONS DE COTISATIONS EMPLOYEUR                                                                      |                            | 2,50       |          | 00,00    | -300.21                   |
| TOTAL DES COTISATIONS ET CONTRIBUTIONS                                                                     |                            |            |          | 471,01   | 970,68                    |
| AT REFERENCE DU NET IMPOS ARLE                                                                             |                            |            |          | 9.40     | 1                         |
| NET IMPOSABLE                                                                                              |                            |            | 1 880,28 | 0,40     | •                         |
| NET À PAYER AVANT IMPÔT SUR LE REVE<br>Dont évolution de la rémunération liée à la suppression des cotisat | NU<br>ions salariales chôr | nage et ma | aladie   |          | 1 822,73<br>26,37         |
| Impôt sur le revenu                                                                                        |                            | Base       | Taux I   | Iontant  | Cumul annuel              |
| Impôt sur le revenu prélevé à la source                                                                    |                            | 1 880,2    | 8 2,00 % | 37,61    | 384,56                    |
| Montant net des heures complémentaires / supplémentaires et                                                | conérées                   |            |          | 0,00     | 0,00                      |

Cliquer sur "Ne pas appliquer" pour le code **07** -Frais professionnels remboursés au forfait lors de la validation du bulletin

## 4. COMMENT REGULARISER LES FRAIS DE NOURRITURE DU MOIS DE SEPTEMBRE DANS UN DOSSIER **HORS BÂTIMENT** ?

## 4.1 Le salarié ne bénéficie pas de l'abattement

#### ÉTAPE 1 : aller en Salaires/Bulletins de salaire/Calcul

ÉTAPE 2 : sélectionner le salarié concerné

ÉTAPE 3 : aller dans l'onglet Valeurs mensuelles

#### Pour régulariser le montant réintégré à tort au brut sur septembre :

ÉTAPE 4 : aller dans le thème 07 - DIVERS AU BRUT

ÉTAPE 5 : saisir le montant total à régulariser en négatif sur la donnée REGUL002.ISA

Cette documentation correspond à la version 13.80. Entre deux versions, des mises à jour du logiciel peuvent être opérées sans modification de la documentation. Elles sont présentées dans la documentation des nouveautés de la version sur votre espace client.

Mise à jour : 09/11/2022 - Groupe ISAGRI

Limites d'exonération des frais de nourriture

| RAPPEL_HS.ISA  | RAPPEL S/H. SUPPLEM EXO   |       |
|----------------|---------------------------|-------|
| RAPPEL_SAL.ISA | RAPPEL DE SALAIRE         |       |
| REGUL001.ISA   | REGUL AU BRUT DANS CP     |       |
| REGUL002.ISA   | REGUL AU BRUT HORS CP     | -8,40 |
| VERS_PFA.ISA   | VERSEMENT PRIME FIN ANNEE |       |

Si la donnée **REGUL002.ISA** est absente, il est nécessaire d'activer la ligne **REGUL002.ISA** dans le modèle de bulletin en **Paramètres/Bulletins de salaire/Modèles de bulletin**, onglet **Définition**.

Pour régulariser le net à payer :

ÉTAPE 6 : aller dans le thème 08 – DIVERS AU NET

ÉTAPE 7 : saisir le montant total à régulariser en positif sur la donnée REGUL004.ISA

| PRIME_PEPA.ISA | PRIME EXCEPTIONNELLE DE POUVOIR D'ACHAT |      |
|----------------|-----------------------------------------|------|
| REGUL003.ISA   | REGUL AU NET IMPOSABLE                  |      |
| REGUL004.ISA   | REGUL AU NET A PAYER                    | 8.40 |
| REGUL005.ISA   | AJUSTEMENT DU NET IMPOSABLE             |      |

ÉTAPE 8 : aller dans l'onglet DSN/Eléments de brut -Autres suspensions

ÉTAPE 9 : dans la zone "Autres éléments de revenus brut", faire un clic droit "Ajouter un autre élément de revenu brut

ÉTAPE 10 : choisir le code 07 - Frais professionnels remboursés au forfait

ÉTAPE 11 : indiquer le montant total à régulariser

| Salariés <u>Valeurs mensuelles</u> <u>Bulletin</u> <u>Données fixes</u> <u>Absences</u> <u>Règlements</u> DS <u>N</u>                  |                    |              |                 |  |  |  |
|----------------------------------------------------------------------------------------------------|--------------------|--------------|-----------------|--|--|--|
| Salarié MARCHE ALINE (ETAM_SS_ABT_TP) Période de paie 01/10/2022 au 31/10/2022                                                         |                    |              |                 |  |  |  |
| Modèle [RP_ETAMI3B.CLT au 01/01/2022]: ETAM CDI s Exonération                                                                          |                    |              | 48 2110411      |  |  |  |
| Eléments de brut - Autres suspensions Eléments de contrôle Rectifications prélèvement à la source Eléments de contrôle cotisations Rég | larisations des co | tisations    | Régularisatio   |  |  |  |
| Primes, gratifications et indemnités avec période de rattachement                                                                      |                    |              |                 |  |  |  |
| Code Type de prime Date début Date fi                                                                                                  | Montant            | Date de vers | ement d'origine |  |  |  |
|                                                                                                    |                    |              |                 |  |  |  |
|                                                                                                    |                    |              |                 |  |  |  |
|                                                                                                    |                    |              |                 |  |  |  |
|                                                                                                    |                    |              |                 |  |  |  |
| Autres éléments de revenu brut                                                                                                    |                    |              |                 |  |  |  |
| Code Type d'autre élément de revenu brut                                                                                               | Date début         | Date fin     | Montant         |  |  |  |
| * 07 Frais professionnels remboursés au forfait                                                                                        |                    |              | 8,40            |  |  |  |
| 92 Cotisation frais de santé                                                                                                    |                    |              | 0,23            |  |  |  |
| 93 Cotisation prévoyance et retraite supplémentaire                                                                                    |                    |              | 27,19           |  |  |  |
|                                                                                                    |                    |              |                 |  |  |  |

ÉTAPE 12 : vérifier le bulletin

Cette documentation correspond à la version 13.80. Entre deux versions, des mises à jour du logiciel peuvent être opérées sans modification de la documentation. Elles sont présentées dans la documentation des nouveautés de la version sur votre espace client.

Mise à jour : 09/11/2022 - Groupe ISAGRI

Limites d'exonération des frais de nourriture

| ELEMENTS DE PAIE                                                                                              | NOMBRE<br>ou BASE      | TAUX     | GAINS    | RETENUES | COTISATIONS<br>PATRONALES |  |  |  |
|----------------------------------------------------------------------------------------------------|------------------------|----------|----------|----------|---------------------------|--|--|--|
| SALAIRE DE BASE                                                                                               | 151,67                 | 15,1232  | 2 293,74 |          |                           |  |  |  |
| REGULARISATION                                                                                                |                        |          |          | 8,40     |                           |  |  |  |
| TOTAL BRUT                                                                                                    |                        |          | 2 285,34 |          |                           |  |  |  |
| SANTÉ<br>Sécurité sociale-Maladie Maternité Invalidité Décès<br>Complémentaire Incapacité Invalidité Décès TA | 2 285, 34<br>2 285, 34 | 0,60     |          | 1371     | 159,97<br>27,42           |  |  |  |
| ACCIDENTS DU TRAVAIL-MALADIES PROFESSIONNELLES<br>RETRAITE                                                    | 2 285, 34              |          |          |          | 34,28                     |  |  |  |
| Sécurité sociale plafonnée                                                                                    | 2 285, 34              | 6,90     |          | 157,69   | 195,40                    |  |  |  |
| Sécurité sociale déplafonnée                                                                                  | 2 285, 34              | 0,40     |          | 9,14     | 43,42                     |  |  |  |
| Complémentaire Tranche 1                                                                                      | 2 285, 34              | 4,26     |          | 97,35    | 131,63                    |  |  |  |
| FAMILLE                                                                                                    | 2 285, 34              |          |          |          | 78,84                     |  |  |  |
| ASSURANCE CHOMAGE                                                                                             |                        |          |          |          |                           |  |  |  |
| Chomage                                                                                                    | 2 285, 34              |          |          |          | 95,99                     |  |  |  |
| ADTRES CONTRIBUTIONS DUES PAR L EMPLOYEUR                                                                     |                        |          |          |          | 21,30                     |  |  |  |
| CSG DÉDUCTIBLE DE L'IMPÔT SUR LE REVENU                                                                       | 2 272 77               | 6.80     |          | 154.55   | 475,00                    |  |  |  |
| CSG/CRDS NON DÉDUCTIBLE DE L'IMPÔT SUR LE REVENU                                                              | 2 272.77               | 2,90     |          | 65,91    |                           |  |  |  |
| EXONÉRATIONS DE COTISATIONS EMPLOYEUR                                                                         |                        | _,       |          | ,        | -269,50                   |  |  |  |
| TOTAL DES COTISATIONS ET CONTRIBUTIONS                                                                        |                        |          |          | 498,35   | 1 0 28, 31                |  |  |  |
|                                                                                                    |                        |          |          |          |                           |  |  |  |
| NET IMPOSABLE                                                                                                 |                        |          | 1 853,13 |          |                           |  |  |  |
| REGULARISATION                                                                                                |                        |          | 8,40     |          |                           |  |  |  |
| NET À PAYER AVANT IMPÔT SUR LE REVENU 1795.39                                                                 |                        |          |          |          |                           |  |  |  |
| Dont évolution de la rémunération liée à la suppression des cotisations chômage et maladie 33,35              |                        |          |          |          |                           |  |  |  |
| Impôt sur le revenu                                                                                           |                        | Base     | Taux     | Montant  | Cumul annuel              |  |  |  |
| Impôt sur le revenu prélevé à la source                                                                       |                        | 1 853,13 | 3,50 %   | 64,86    | 64,86                     |  |  |  |
| Montant net des heures complémentaires / supplémentaires ex                                                   | onérées                |          |          | 0,00     | 0, 00                     |  |  |  |

Cliquer sur "Ne pas appliquer" pour le code **07** -Frais professionnels remboursés au forfait lors de la validation du bulletin

## 4.2 Le salarié bénéficie de l'abattement

#### ÉTAPE 1 : aller en Salaires/Bulletins de salaire/Calcul

ÉTAPE 2 : sélectionner le salarié concerné

ÉTAPE 3 : aller dans l'onglet Valeurs mensuelles

ÉTAPE 4 : aller dans le thème 08 - DIVERS AU NET

ÉTAPE 5 : saisir le montant total à régulariser en négatif sur la donnée REGUL005.ISA

| REGUL003.ISA   | REGUL AU NET IMPOSABLE      |       |
|----------------|-----------------------------|-------|
| REGUL004.ISA   | REGUL AU NET A PAYER        |       |
| REGUL005.ISA   | AJUSTEMENT DU NET IMPOSABLE | -8,40 |
| REMB_FRAIS.ISA | REMBOURS. DE FRAIS          |       |

. ا

Si la donnée **REGUL005.ISA** est absente, il est nécessaire d'activer la ligne **REGUL005.ISA** dans le modèle de bulletin en **Paramètres/Bulletins de salaire/Modèles de bulletin**, onglet **Définition**.

ÉTAPE 6 : aller dans l'onglet DSN/Eléments de brut -Autres suspensions

ÉTAPE 7 : dans la zone "Autres éléments de revenus brut", faire un clic droit "Ajouter un autre élément de revenu brut

ÉTAPE 8 : choisir le code 07 - Frais professionnels remboursés au forfait

ÉTAPE 9 : indiquer le montant total à régulariser

Cette documentation correspond à la version 13.80. Entre deux versions, des mises à jour du logiciel peuvent être opérées sans modification de la documentation. Elles sont présentées dans la documentation des nouveautés de la version sur votre espace client.

Mise à jour : 09/11/2022 - Groupe ISAGRI

| E | Eléments de brut - Autres suspensions Eléments de contrôle Rectifications prélèvement à la source Eléments de cont |                                       |                     | ntrôle cotisation | s Rég    | jularisations des           | s c 🖣  |  |       |   |
|---|----------------------------------------------------------------------------------------------------|---------------------------------------|---------------------|-------------------|----------|-----------------------------|--------|--|-------|---|
|   | - Primes, gratifications et indemnités avec période de rattachement                                                |                                       |                     |                   |          |                             |        |  |       |   |
|   | Code Type de prime                                                                                                 |                                       | Date début Date fin |                   | Montant  | Date de versement d'origine |        |  |       |   |
|   |                                                                                                    |                                       |                     |                   |          |                             |        |  |       |   |
|   |                                                                                                    |                                       |                     |                   |          |                             |        |  |       |   |
|   |                                                                                                    |                                       |                     |                   |          |                             |        |  |       |   |
|   |                                                                                                    |                                       |                     |                   |          |                             |        |  |       |   |
|   | Autres éléments de revenu brut                                                                                     |                                       |                     |                   |          |                             |        |  |       |   |
|   | Code Type d'autre élément de revenu brut                                                                           |                                       |                     | Date début        | Date fin | Montant                     | ^      |  |       |   |
|   | 10 Déduction forfaitaire spécifique                                                                                |                                       |                     |                   |          |                             | 596,06 |  |       |   |
|   | ▶ 92 Cotisation frais de santé                                                                                     |                                       |                     |                   |          | 0,17                        |        |  |       |   |
|   | 93                                                                                                    | Cotisation prévoyance et retraite sup | plémentaire         |                   |          |                             |        |  | 28,71 |   |
|   | 07                                                                                                    | Frais professionnels remboursés au    | forfait             |                   |          |                             |        |  | 8,40  | × |

### ÉTAPE 10 : vérifier le bulletin

| ELEMENTS DE PAIE                                                                                                    | NOMBRE<br>ou BASE | TAUX     | GAINS    | RETENUES | COTISATIONS<br>PATRONALES |  |  |
|----------------------------------------------------------------------------------------------------|-------------------|----------|----------|----------|---------------------------|--|--|
| SALAIRE DE BASE                                                                                                    | 151,67            | 15, 1232 | 2 293,74 |          |                           |  |  |
| BASE APRES ABATTEMENT                                                                                                    | 2 064,37          |          |          |          |                           |  |  |
| TOTAL BRUT                                                                                                    |                   |          | 2 293,74 |          |                           |  |  |
|                                                                                                    |                   |          |          |          |                           |  |  |
| SANTÉ                                                                                                    |                   |          |          |          |                           |  |  |
| Sécurité Sociale-Maladie Maternité Invalidité Décès                                                                                               | 2 064,37          |          |          |          | 144,51                    |  |  |
| Complémentaire Incapacité Invalidité Décès T1                                                                                                    | 2 064,37          | 0,87     |          | 17,96    | 35,50                     |  |  |
| ACCIDENTS DU TRAVAIL-MALADIES PROFESSIONNELLES                                                                                                    | 2 064,37          |          |          |          | 107,35                    |  |  |
| RETRAITE                                                                                                    |                   |          |          |          |                           |  |  |
| Sécurité Sociale plafonnée                                                                                                    | 2 064,37          | 6,90     |          | 142,44   | 176,50                    |  |  |
| Sécurité Sociale déplafonnée                                                                                                    | 2 064,37          | 0,40     |          | 8,26     | 39,22                     |  |  |
| Complémentaire Tranche 1                                                                                                    | 2 064.37          | 3.96     |          | 81,75    | 122.62                    |  |  |
| FAMILLE                                                                                                    | 2 064,37          |          |          |          | 71,22                     |  |  |
| ASSURANCE CHÔM AGE                                                                                                    |                   |          |          |          |                           |  |  |
| Chômage                                                                                                    | 2 064,37          |          |          |          | 65,03                     |  |  |
| AUTRES CONTRIBUTIONS DUES PAR L'EMPLOYEUR                                                                                                    |                   |          |          |          | 30,16                     |  |  |
| COTIS. STATUTAIRES OU PRÉVUES PAR LA CONVENTION                                                                                                   |                   |          |          |          | 480,23                    |  |  |
| CSG déductible de l'impôtsur le revenu                                                                                                    | 2 274,24          | 6,80     |          | 154,65   |                           |  |  |
| CSG/CRDS non déductible de l'impôt sur le revenu                                                                                                  | 2 274,24          | 2,90     |          | 65,95    |                           |  |  |
| EXONÉRATIONS DE COTISATIONS EMPLOYEUR                                                                                                    |                   |          |          |          | -300,21                   |  |  |
| TOTAL DES COTISATIONS ET CONTRIBUTIONS                                                                                                    |                   |          |          | 471,01   | 970,68                    |  |  |
|                                                                                                    |                   |          |          |          |                           |  |  |
| AJUSTEMENT DU NET IMPOSABLE                                                                                                    |                   |          |          | 8,40     | J                         |  |  |
| IET IM POS ABLE 1 880, 28                                                                                                    |                   |          |          |          |                           |  |  |
| NET À PAYER AVANT IMPÔT SUR LE REVENU Dont évolution de la rémunération liée à la suppression des cotisations salariales chômage et maladie 26.37 |                   |          |          |          |                           |  |  |
| Impôt sur le revenu                                                                                                    |                   | Base     | Taux I   | Montant  | Cumul annuel              |  |  |
| Impôt sur le revenu prélevé à la source                                                                                                    |                   | 1 880,28 |          | 37,61    | 384,56                    |  |  |
| Montant net des heures complémentaires / supplémentaires e                                                                                        | exonérées         |          |          | 0,00     | 0,00                      |  |  |
|                                                                                                    |                   |          |          |          |                           |  |  |

Cliquer sur "Ne pas appliquer" pour le code **07** -Frais professionnels remboursés au forfait lors de la validation du bulletin

Cette documentation correspond à la version 13.80. Entre deux versions, des mises à jour du logiciel peuvent être opérées sans modification de la documentation. Elles sont présentées dans la documentation des nouveautés de la version sur votre espace client.

Mise à jour : 09/11/2022 - Groupe ISAGRI